## X5671 sillasta reitittäväksi

## 1. Vaihda verkkokortin asetuksista ip-osoitteeksi 192.168.1.0 /24 esim 192.168.1.100 / 255.255.255.0

| 🔋 Lo | ocal Area Connection Properties                                                                                       |                                      | 23                        |                                         |  |  |  |
|------|----------------------------------------------------------------------------------------------------|--------------------------------------|---------------------------|-----------------------------------------|--|--|--|
| Net  | working Sharing                                                                                                    |                                      |                           | onnection<br>le unplugge<br>)LM Gigabit |  |  |  |
|      | Internet Protocol Version 4 (TCP/IPv4)                                                                                | Properties                           |                           | ? X                                     |  |  |  |
| Ľ    | General                                                                                                    |                                      |                           |                                         |  |  |  |
| T    | You can get IP settings assigned autom<br>this capability. Otherwise, you need to<br>for the appropriate IP settings. | atically if your r<br>ask your netwo | network su<br>vrk adminis | upports<br>strator                      |  |  |  |
|      | Obtain an IP address automatical                                                                                      | y                                    |                           |                                         |  |  |  |
|      | O Use the following IP address:                                                                                       |                                      |                           |                                         |  |  |  |
|      | IP address:                                                                                                    | 192.168.                             | 1 . 100                   |                                         |  |  |  |
|      | Subnet mask:                                                                                                    | 255 . 255 . 2                        | 55.0                      |                                         |  |  |  |
|      | Default gateway:                                                                                                    |                                      |                           |                                         |  |  |  |
|      | Obtain DNS server address autom                                                                                       | atically                             |                           |                                         |  |  |  |
|      | • Use the following DNS server addr                                                                                   | esses:                               |                           |                                         |  |  |  |
|      | Preferred DNS server:                                                                                                 |                                      | •                         |                                         |  |  |  |
|      | Alternate DNS server:                                                                                                 |                                      | •                         |                                         |  |  |  |
| Ц    | Validate settings upon exit                                                                                           |                                      | Advar                     | nced                                    |  |  |  |
|      |                                                                                                    | ОК                                   |                           | Cancel                                  |  |  |  |

2. Avaa selain ja syötä osoiteriville 192.168.1.1 ja paina "Enter". Kirjaudu sisään tunnuksilla admin/admin

| <b>(</b> 192.168.1.1/main.html |                        | ∰ ⊽ C          | <mark>∛]</mark> ▼ Google |
|--------------------------------|------------------------|----------------|--------------------------|
|                                | DSI                    | . Router X5671 |                          |
|                                | Username:<br>Password: |                |                          |
|                                |                        |                | Login                    |
|                                |                        |                |                          |

3. Avaa Advanced Setup  $\rightarrow$  WAN

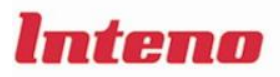

Device Info

WAN LAN Security Parental Control Quality of Service Routing DNS DSL Interface Group IPSec

Wireless Diagnostics Management

Advanced Setup

Wide Area Network (WAN) Setup

Choose Add, Edit, or Remove to configure WAN interfaces. Choose Save/Reboot to apply the changes and reboot the system.

| Port/Vpi/Vci | VLAN Mux | Con. ID | Category | Service     | Interface     | Protocol | Igmp     | QoS      | State   | Remove | Edit |
|--------------|----------|---------|----------|-------------|---------------|----------|----------|----------|---------|--------|------|
| 0/0/33       | Off      | 1       | UBR      | br_0_0_33   | nas_0_0_33    | Bridge   | N/A      | Disabled | Enabled |        | Edit |
| 0/0/100      | Off      | 1       | UBR      | br_0_0_100  | nas_0_0_100   | Bridge   | N/A      | Disabled | Enabled | V      | Edit |
| 0/0/100      | Off      | 2       | UBR      | mer_0_0_100 | nas_0_0_100_1 | MER      | Disabled | Disabled | Enabled | V      | Edit |

Add Remove Save/Reboot

 Tarkista operaattoriltasi, oletko mitkä ovat VPI/VCI arvot joita käytetään sinun liittymässäsi, 0/0/33 tarkoittaa VPI/VCI 0/33 ja 0/0/100 tarkoittaa 0/100.
Ohjelmistossa on on kaksi kertaa 0/100, koska toinen on siltaava ja toinen laitteen hallintaa varten.

Riippuen kumpia arvoja käytetään, poista ensin ne mitä ei käytetä. Esimerkissä käytetään VPI/VCI 0/33, joten laitetaan rasti ruutuun *Remove* molemmissa 0/0/100 yhteyksissä ja ja painetaan nappia *Remove*.

Paina seuraavaksi Edit jäljelle jääneessä yhteydessä.

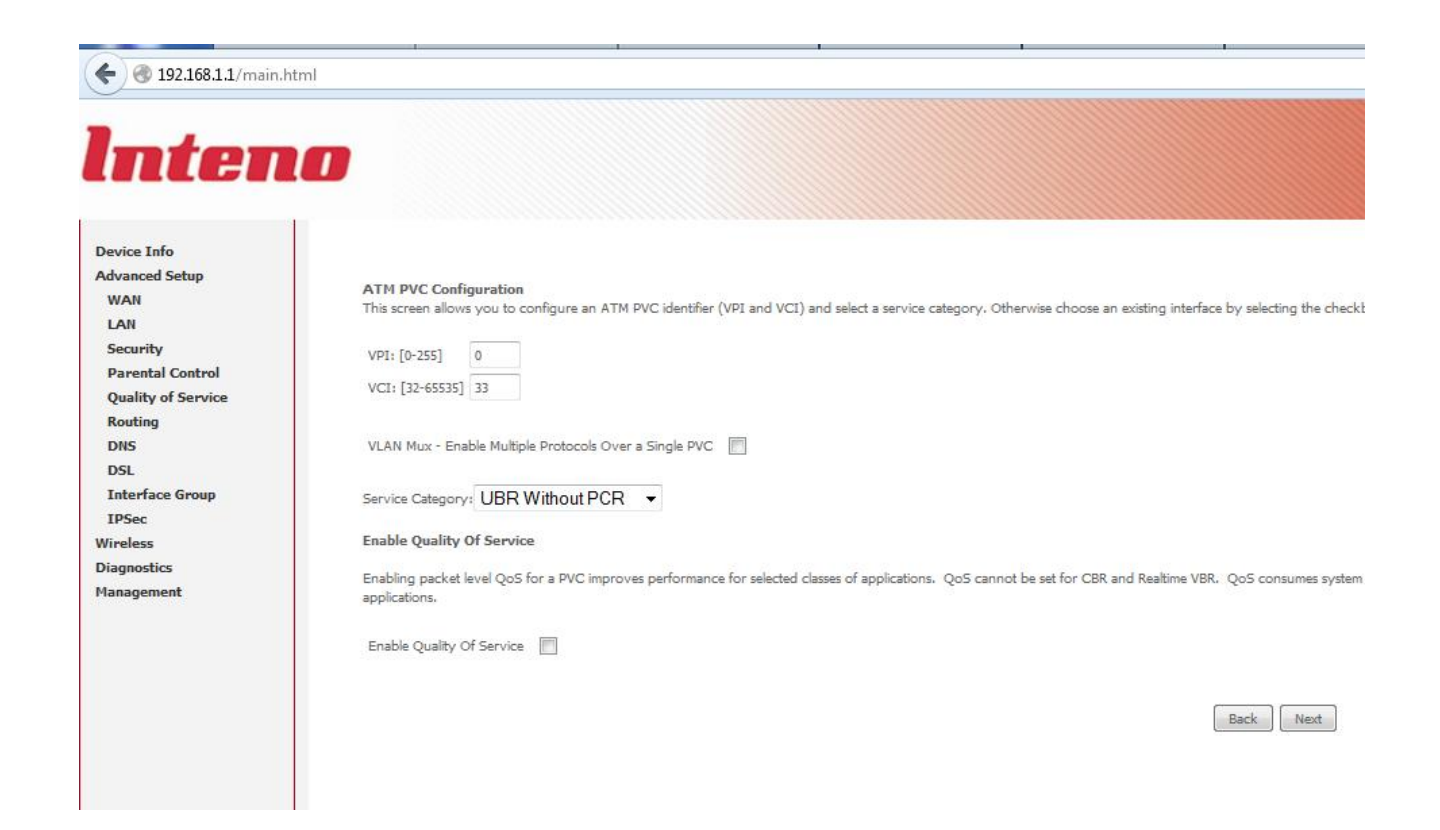

5. Tällä sivulla VPI/VCI arvot voidaan muuttaa, mutta se ei ole tarpeellista. Paina Next.

|                             |                                                                           | · · · · · · · · · · · · · · · · · · · |      |
|-----------------------------|---------------------------------------------------------------------------|---------------------------------------|------|
| 🗲 🛞 192.168.1.1/main.h      | tml                                                                       |                                       |      |
|                             |                                                                           |                                       |      |
|                             |                                                                           |                                       |      |
|                             |                                                                           |                                       |      |
|                             |                                                                           |                                       |      |
| increases and               |                                                                           |                                       |      |
| Device Info                 | Connection Type                                                           |                                       |      |
| Advanced Setup              | Select the type of network protocol for IP over Ethernet as WAN interface |                                       |      |
| WAN                         |                                                                           |                                       |      |
| LAN                         | O PPP over AIM (PPPOA)                                                    |                                       |      |
| Security<br>Demotel Control | PPP over Ethernet (PPPoE)                                                 |                                       |      |
| Parental Control            |                                                                           |                                       |      |
| Routing                     | MAC Encapsulation Routing (MER)                                           |                                       |      |
| DNS                         |                                                                           |                                       |      |
| DSL                         | IP over ATM (IPoA)                                                        |                                       |      |
| Interface Group             |                                                                           |                                       |      |
| IPSec                       | U Bridging                                                                |                                       |      |
| Wireless                    |                                                                           |                                       |      |
| Diagnostics                 | Encapsulation Mode                                                        |                                       |      |
| Management                  | LLC/SNAP-BRIDGING -                                                       |                                       |      |
|                             |                                                                           |                                       |      |
|                             |                                                                           | Back                                  | lext |
|                             |                                                                           |                                       |      |
|                             |                                                                           |                                       |      |
|                             |                                                                           |                                       |      |
|                             |                                                                           |                                       |      |
|                             |                                                                           |                                       |      |
|                             |                                                                           |                                       |      |
|                             |                                                                           |                                       |      |
|                             |                                                                           |                                       |      |
|                             |                                                                           |                                       |      |

6. Tällä sivulla valitse MAC Encapsulation Routing (MER) ja paina Next

|                      | html                                                                                                    | ť              |
|----------------------|----------------------------------------------------------------------------------------------------|----------------|
| O 192.168.1.1/main.k | Memi     VMI IP Settings     Enter information provided to you by your ISP to configure the WAN IP settings.     Notice: DHCP can be anabled for PVC in MER mode or IP over Ethernet as WAN interface if "Obtain an IP address automatically" is chosen. Changing the default gateway or the DNS effects to work connection.     If you configure static default gateway over this PVC in MER mode, you must enter the IP address of the remote gateway in the "Use IP address". The "Use WAN interface" is optional.     Image: Image: I | he whole syste |
|                      | Primary DNS server:<br>Secondary DNS server:<br>Back Next                                                                                                    |                |
|                      |                                                                                                    |                |
|                      |                                                                                                    |                |

7. Seuraavalla sivulla voidaan painaa myös Next

|                           | tml                                                                                                    | 5                      |
|---------------------------|----------------------------------------------------------------------------------------------------|------------------------|
| Inten                     |                                                                                                    |                        |
| Device Info               | Network Address Translation Settings                                                                                                    |                        |
| Advanced Setup<br>WAN     | Network Address Translation (NAT) allows you to share one Wide Area Network (WAN) IP address for multiple computers on your Local Area Network (LAN). If WAN is set to PPP, the NAT and Fir | rewal <mark>l i</mark> |
| LAN<br>Security           | Enable NAT                                                                                                    |                        |
| Parental Control          | Enable Fullcone NAT                                                                                                    |                        |
| Routing                   | Enable Firewall 💟                                                                                                    |                        |
| DSL<br>Interface Group    | Enable IGMP Multicast, and WAN Service                                                                                                    |                        |
| IPSec<br>Wireless         | Enable IGMP Multicast                                                                                                    |                        |
| Diagnostics<br>Management | Enable WAN Service                                                                                                    |                        |
|                           | Service Name: br_0_0_33                                                                                                    |                        |
|                           | Back                                                                                                    |                        |
|                           |                                                                                                    |                        |
|                           |                                                                                                    |                        |
|                           |                                                                                                    |                        |
|                           |                                                                                                    |                        |

8. Network Address Traslation Settins –sivulla valitse Enable NAT ja Enable Firewall ja paina Next

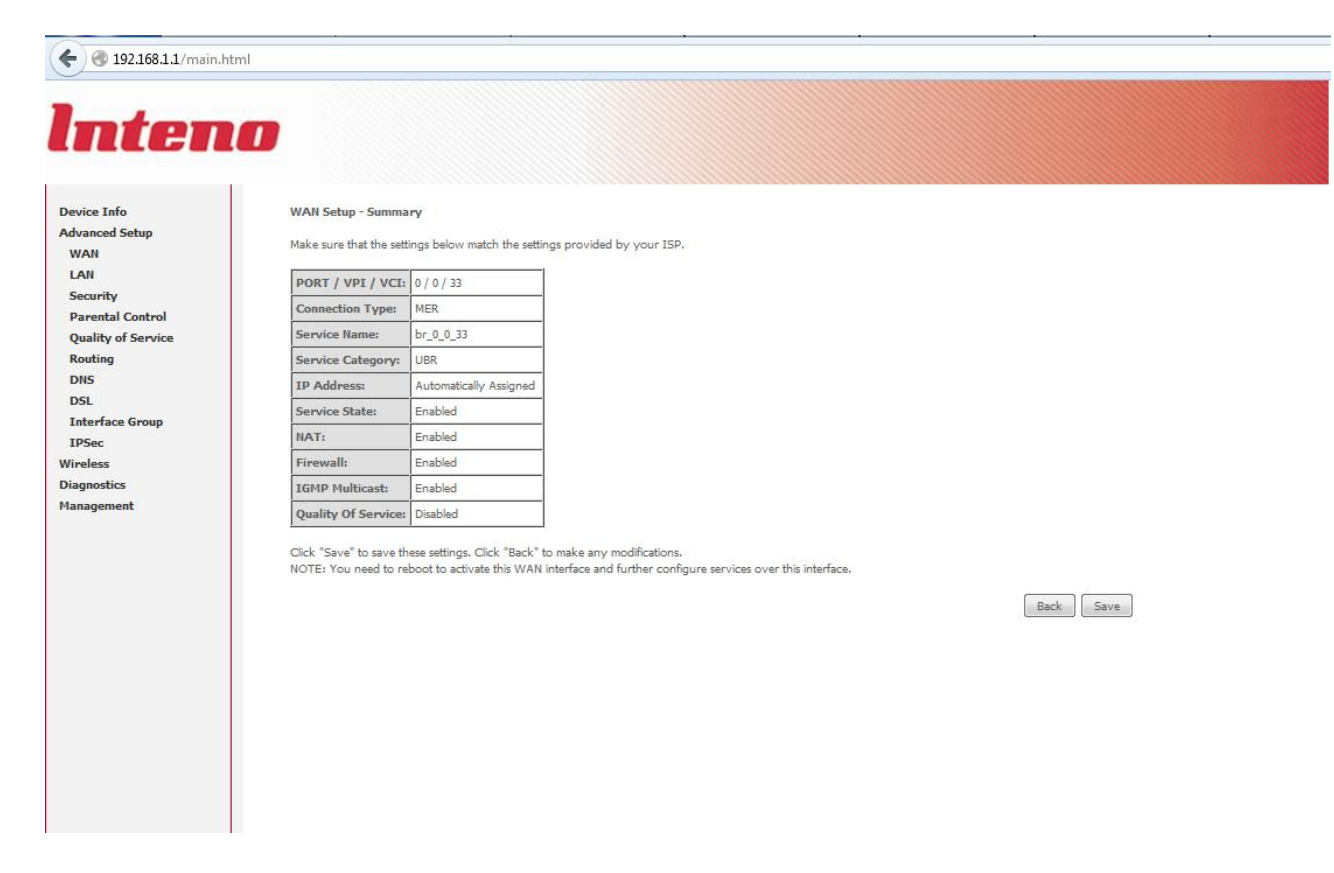

9. Viimeinen sivu on yhteenveto asetuksista ja ne tallennetaan valitsemalla Save

| <form>     Image: Image: Image</form> |
|----------------------------------------------------------------------------------------------------|
|                                                                                                    |

10. Mene Advance setup  $\rightarrow$  LAN ja valitse Enable DHCP server ja paina Save/Reboot

11. Mikäli käytetään VPI/VCI 0/100, niin riittää, että poistetaan molemmat *bridge:t* (0/33 ja 0/100) WAN-valikossa. Tämän jälkeen *Edit* jäljelle jääneeseen 0/100 (MER) -yhteyteen ja painetaan *Next* kunnes tullaan NAT-valikkoon, jossa enabloidaan *NAT ja Firewall*, painetaan *Next* ja tallennetaan. Muista enabloida myös LAN-valikosta *Enable DHCP server*.

## 12. Modeemi on nyt reitittävänä. Vaihda verkkokorttisi asetuksista takaisin :

| Netw | orking Sharing                                                                                                    |                                                                          |
|------|----------------------------------------------------------------------------------------------------|--------------------------------------------------------------------------|
| I    | nternet Protocol Version 4 (TCP/IPv4                                                                               | ) Properties                                                             |
| 4    | General Alternate Configuration                                                                                    |                                                                          |
| T    | You can get IP settings assigned autor<br>this capability. Otherwise, you need<br>for the appropriate IP settings. | omatically if your network supports<br>to ask your network administrator |
|      | Obtain an IP address automatic                                                                                     | ally                                                                     |
|      | Use the following IP address: —                                                                                    |                                                                          |
|      | IP address:                                                                                                    | · · · · · ·                                                              |
|      | Subnet mask:                                                                                                    |                                                                          |
|      | Default gateway;                                                                                                   |                                                                          |
|      | Obtain DNS server address auto                                                                                     | omatically                                                               |
| ш    | OUse the following DNS server ad                                                                                   | dresses:                                                                 |
| н    | Preferred DNS server:                                                                                              |                                                                          |
|      | Alternate DNS server:                                                                                              |                                                                          |
|      | Validate settings upon exit                                                                                        | Advanced                                                                 |

| Vikati                                                                        | anteet                                                                                                    |
|-------------------------------------------------------------------------------|----------------------------------------------------------------------------------------------------|
| Netti toimi aikaisemmin siltaavana, ohjeen mukaan<br>tehty reititys ei toimi. | Tarkista palaako modeemissa DSL-valo ja Internet-<br>valo.<br>Tarksista, että VPI/VCI arvot ovat oikein ja tee<br>konfiguraatio tarvittaessa uudelleen.<br>Myös modeemin uudelleenkäynnistys auttaa.                                                                                              |
| Langaton netti ei toimi.                                                      | Päätelaite (matkapuhelin, Pad, tietokone) ei ole<br>vaihtanut automaattisesti osoitettaan. Sulje<br>päätelaitteen (matkapuhelin, Pad, tietokone)<br>langaton verkkokortti tai<br>käynnistä päätelaite (matkapuhelin, Pad, tietokone)<br>uudelleen ja yhdistä uudelleen langattomaan<br>verkkoosi. |
| Internet-valo palaa, mutta netti ei toimi.                                    | Tarkista, että modeemin LAN-valikossa on enabloitu<br>DHCP-server ja että sillä on osoiteavaruus mitä<br>jakaa, sekä arvot Primary/secondary DNS-server –<br>kentissä.                                                                                                    |
| Kaikki tehty, mikään ei toimi.                                                | Pidä modeemin reset-nappia pohjassa 10 sec, niin<br>laite palautuu DNA:n alkuperäisille asetuksille. Ota<br>yhteyttä asiakaspalveluun.                                                                                                    |